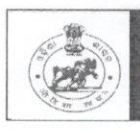

**ODISHA STAFF SELECTION COMMISSION** Unit – II, Bhubaneswar – 751001

Notice No.1340 /OSSC;

Date: 18.03.2024

Subject: Inviting objection(s) on Provisional Model Answer Keys of the Preliminary Examination (CBRE) for recruitment to the post of Vital Statistics Assistant-2023 held on 11.03.2024 and 12.03.2024 pursuant to Advertisement No. 4478/OSSC Dtd. 18.11.2023.

Pursuant to Advertisement No. 4478/OSSC Dtd. 18.11.2023, it is for the information of the candidates who have appeared in the Preliminary Examination for recruitment to the post of Vital Statistics Assistant-2023 held on 11.03.2024 and 12.03.2024 that the provisional model answer key is available on the Commission's website www.ossc.gov.in. Candidates concerned may go through the tentative answer keys using the above website by clicking on the web link provided in their respective candidate's login and raise their objections (if any) by 21.03.2024.

All candidates may note that an objection is decided on merit. How many persons filed objections has no bearing on its outcome. So, if one candidate has filed an objection about a question and any new facts or arguments are not added, there is no need to file the same objection again. However, candidates may feel free to raise objections if any of the questions are out of the syllabus.

By order of the Commission,

Secretary

Memo No. 1341 /OSSC;

Date: 18.03.2024 Copy forwarded to the IRMS Team for information and necessary action.

Secretary . 2024 .

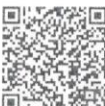

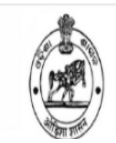

CANDIDATE RESPONSE SHEET

# KEY CHALLENGE USER MANUAL

**Step-1**: Once you click on the given link for Key Challenge in the Website, Login Screen opens like below.

**Step-2**: Please enter the details like Roll number and Date of Birth of the candidates available in the admit card and Click on Login Button.

| Candidate Login(उम्मीदवार लॉग इन करें)                                                                                                    |             |              |                              |  |  |  |
|----------------------------------------------------------------------------------------------------|-------------|--------------|------------------------------|--|--|--|
| Type the password printed on your Admit Card and press the login button<br>अपने एडमिट कार्ड पर मुद्रित पासवर्ड टाइप करें और लॉग इन बटन दबाएँ |             |              |                              |  |  |  |
| Roll No.(अनुक्रमांक)                                                                                                    | :           |              |                              |  |  |  |
| Date of Birth                                                                                                    | Day<br>DD V | MMM<br>MMM V | <b>YYYY</b><br><b>YYYY ~</b> |  |  |  |
|                                                                                                    |             |              | Login                        |  |  |  |

**Step-3**: Once candidate login to the portal, the Candidates Response sheet will be displayed, it includes details like

- Roll Number
- Candidates Name
- Exam Name & Post Name
- Exam Date
- Test Slot
- Centre Name
- What all questions answered by Candidate

| Post of vital Statist                                                         | ics Assistant-2023 from OSSC                                                                                                    |  |  |  |  |
|-------------------------------------------------------------------------------|----------------------------------------------------------------------------------------------------|--|--|--|--|
| CANDID                                                                        | CANDIDATE RESPONSE SHEET                                                                                                    |  |  |  |  |
| Post of vital Statist                                                         | ics Assistant-2023 from OSSC                                                                                                    |  |  |  |  |
| CANDIDA                                                                       | CANDIDATE RESPONSE SHEET                                                                                                    |  |  |  |  |
| View Your Responses/<br>अपनी प्रतिक्रियाओं देखें सवात के बारे में शिकायत करें | Grievance Questions/<br>शिकायती प्रश्न देखें                                                                                    |  |  |  |  |
|                                                                               |                                                                                                    |  |  |  |  |
| Roll No.                                                                      | ·                                                                                                    |  |  |  |  |
| Candidate Name                                                                | :                                                                                                    |  |  |  |  |
| Exam Name                                                                     | : Post of vital Statistics Assistant-2023 from OSSC $\vee$                                                                      |  |  |  |  |
| Test Date                                                                     | : 11 Mar 2024                                                                                                    |  |  |  |  |
| Test Time                                                                     | : 10:00 AM                                                                                                    |  |  |  |  |
| Center                                                                        | : ADARSHA COLLEGE OF ENGINEERING, Angul<br>(ADARSHA COLLEGE OF ENGINEERING,<br>ADARSHA VIHAR, NEAR RTO OFFICE, ANGUL, ODISHA,,) |  |  |  |  |
| Correct Option selected Wrong Option selected Correct                         | t Option Open Question Not Answered                                                                                             |  |  |  |  |

**Step-4**: Click On Option "**Grievance about Question**" Tab and It will ask the Question Number the Candidate want to raise his grievance about answer and Questions.

|                                                  | Post of vital Statistics Assistant-2023 from OSSC                                                        |
|--------------------------------------------------|----------------------------------------------------------------------------------------------------|
|                                                  | CANDIDATE RESPONSE SHEET                                                                                 |
| View Your Responses/<br>अपनी प्रतिक्रियाओं देखें | Grievance About Question/ View Grievance Questions/<br>सवाल के बारे में शिकायत करें शिकायती प्रश्न देखें |

## Complain About Question/सवाल के बारे में शिकायत करें

| Question Number/प्रश्न संख्या ः |                    |
|---------------------------------|--------------------|
| Get Question/सवाल प्राप्त करे   | Add More Questions |

#### Post of vital Statistics Assistant-2023 from OSSC

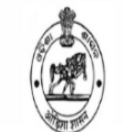

#### CANDIDATE RESPONSE SHEET

**Step-5**: Once you click on Get Question, It will display the Question along with 4 answer options.

**Type of Complaint**: Select any one option available in Drop down list.

**Complaint Text Box**: Type the Issue/give the details about grievance.

**Upload Scanned Image**: Choose the file and Upload.

Then Click on **Add Question** to Submit the Grievance to OSSC.

#### Complain About Question/सवाल के बारे में शिकायत करें

|                          | Question Number/3                                                | १श्व संख्या : 4                         |                  |
|--------------------------|------------------------------------------------------------------|-----------------------------------------|------------------|
|                          | Get Ques                                                         | stion/सवाल प्राप्त करे                  | Add More Questic |
| Question/<br>प्रश्न      | The ratio of squares of tw<br>numbers is called as:              | ୦ ଦୁଇଟି ସଂଖ୍ୟାର ବର୍ଗର ଅନୁପାତକୁ କୁହାଯାଏ: |                  |
| A                        | Duplicate Ratio                                                  | ନକଲ ଅନୁପାତ                              |                  |
| В                        | Sub-duplicate Ratio                                              | ଉପ-ନକଲ ଅନୁପାତ                           |                  |
| с                        | Triplicate Ratio                                                 | <u>ତ୍ରିଗୁଣ ଅନୁପାତ</u>                   |                  |
| D                        | Compound Ratio                                                   | ଯୌଗିକ ଅନୁପାତ                            |                  |
| Test Date,<br>तारीख      | / परीक्षा की : 11 Mar 2                                          | 2024                                    |                  |
| Test Time                | : 10:00 A                                                        | м                                       |                  |
| Type of Co<br>Complaint, | mplaint/ शिकायत का प्रकार<br>/ शिकायत<br>exceeding more than 150 | Select V                                |                  |
| characters)              |                                                                  |                                         |                  |
| Upload Sca<br>JPG)       | nned Image(PDF or                                                | Choose File No file chosen              |                  |
|                          | Cancel                                                           | Add Question                            |                  |

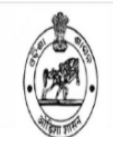

#### CANDIDATE RESPONSE SHEET

### Complain About Question/सवाल के बारे में शिकायत करें

|                                                                                    | Question Number/                                    | 'प्रश्न संख्या                                                               | : 4                                                                                                    |                    |
|------------------------------------------------------------------------------------|-----------------------------------------------------|------------------------------------------------------------------------------|----------------------------------------------------------------------------------------------------|--------------------|
|                                                                                    | Get Que                                             | estion/सवा                                                                   | ल प्राप्त करे                                                                                                    | Add More Questions |
| Question/<br>प्रश्न                                                                | The ratio of squares of tw<br>numbers is called as: | vo                                                                           | ଦୁଇଟି ସଂଖ୍ୟାର ବର୍ଗର ଅନୁପାତକୁ କୁହାଯାଏ:                                                                                             |                    |
| Α                                                                                  | Duplicate Ratio                                     |                                                                              | ନକଲ ଅନୁପାତ                                                                                                    |                    |
| В                                                                                  | Sub-duplicate Ratio                                 |                                                                              | ଉପ-ନକଲ ଅନୁପାତ                                                                                                    |                    |
| С                                                                                  | Triplicate Ratio                                    |                                                                              | <u>ତ୍ରିଗୁଣ ଅନୁପାତ</u>                                                                                                    |                    |
| D                                                                                  | Compound Ratio                                      | Compound Ratio ଯୌଗିକ ଅନୁପାତ                                                  |                                                                                                    |                    |
| Test Date/<br>तारीख                                                                | / परीक्षा की : 11 Mar                               | 2024                                                                         |                                                                                                    |                    |
| Test Time                                                                          | : 10:00 A                                           | M                                                                            |                                                                                                    |                    |
|                                                                                    |                                                     |                                                                              |                                                                                                    |                    |
| Type of Co                                                                         | mplaint / शिकायत का प्रकार                          | Out of syl                                                                   | labus Question 🗸                                                                                                    |                    |
| Type of Complaint/ शिकायत<br>(Objection not exceeding more than 150<br>characters) |                                                     | Select<br>All the opti<br>More than<br>Wrong/Am<br>Out of syll<br>Correct op | ions/answers are wrong for a question<br>one correct option/ answer in a question<br>biguous Question<br>abus Question<br>tion is |                    |
| Upload Sca<br>JPG)                                                                 | nned Image(PDF or                                   | Choose F                                                                     | ile No file chosen                                                                                                    |                    |
|                                                                                    | Cancel                                              | Add Q                                                                        | uestion                                                                                                    |                    |

**Step-6**: If u have any doubt on submitted grievance Question/Options, you can edit or delete submitted Grievance.

|                                                  | Post of                                                                                                  | i vital Statistics Assistant-2023 from OSSC |
|--------------------------------------------------|----------------------------------------------------------------------------------------------------|---------------------------------------------|
|                                                  |                                                                                                    | CANDIDATE REX DISE SHEFT                    |
| Alter 1999                                       |                                                                                                    |                                             |
| View Your Responses/<br>अपनी प्रतिक्रियाओं देखें | Grievance About Question/ View Grievance Questions/<br>सवाल के बारे में शिकायत करें शिकायती प्रश्न देखें | Admin loggedin.[ Logout ]                   |
|                                                  |                                                                                                    |                                             |

#### Complain About Question/सवाल के बारे में शिकायत करें

| Question Number/प्रश्न संख्या :<br>Get Question/सवात प्राप्त करे | Question<br>Number | Type of Complaint           | Complaint             | Correct Option<br>is |             |               |
|------------------------------------------------------------------|--------------------|-----------------------------|-----------------------|----------------------|-------------|---------------|
|                                                                  | 4                  | Out of syllabus<br>Question | complaint testin<br>g |                      | <u>Edit</u> | <u>Delete</u> |
|                                                                  | Add More Ques      | tions                       |                       |                      |             |               |